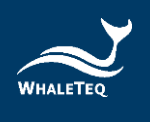

# WHALETEQ

# Single Channel EEG Test System (SEEG 100E)

User Manual

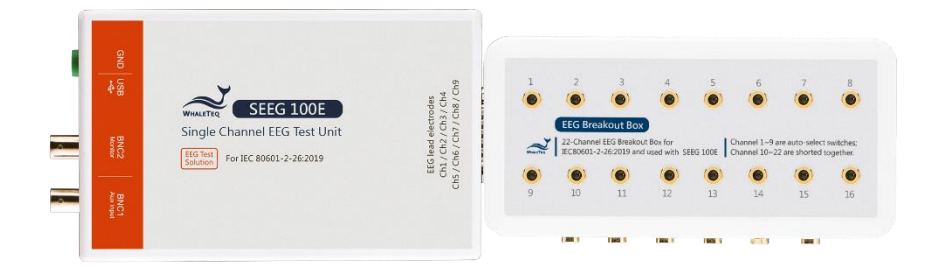

Revision 2021-07-01 PC Software Version 1.0.5.10

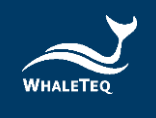

Copyright © 2013-2021, All Rights Reserved. WhaleTeq Co. LTD

No part of this publication may be reproduced, transmitted, transcribed, stored in a retrieval system, or translated into any language or computer language, in any form, or by any means, electronic, mechanical, magnetic, optical, chemical, manual or otherwise, without the prior written permission of WhaleTeq Co. LTD.

#### **Disclaimer**

WhaleTeq Co. LTD. provides this document and the programs "as is" without warranty of any kind, either expressed or implied, including, but not limited to, the implied warranties of merchantability or fitness for a particular purpose.

This document could contain technical inaccuracies or typographical errors. Changes are periodically made to the information herein; these changes will be incorporated in future revisions of this document. WhaleTeq Co. LTD. is under no obligation to notify any person of the changes.

The following trademarks are used in this document:

WHALETEQ is a registered trademark of WhaleTeq Co. LTD

All other trademarks or trade names are property of their respective holders.

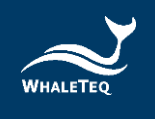

# Contents

| 1 | Introduction                                                                     | 5      |
|---|----------------------------------------------------------------------------------|--------|
|   | 1.1 Basic concept                                                                | 5      |
|   | 1.2 Standards/Application                                                        | 6      |
|   | 1.3 Block diagram/SEEG 100E Module overview                                      | 7      |
|   | 1.4 Main specifications                                                          |        |
|   | 1.5 Cautions                                                                     |        |
| 2 | PC Software Mode                                                                 | 9      |
|   | 2.1 Installation and Environment                                                 | 9      |
|   | 2.1.1 System requirements                                                        | 9      |
|   | 2.1.2 SEEG Software Installation                                                 | 9      |
|   | 2.1.3 First Time Using WhaleTeq Product - USB Driver Installation                |        |
|   | 2.1.4 First Time Using WhaleTeq Product – Microsoft .Net Framework 4.0 Installat | ion 11 |
|   | 2.2 Connecting to the EEG                                                        | 11     |
|   | 2.3 Environment, noise reduction                                                 | 12     |
|   | 2.4 Main screen                                                                  | 13     |
|   | 2.5 Description of Functional groups                                             | 14     |
|   | 2.5.1 Main function (main waveform)                                              |        |
|   | 2.5.2 Main parameters                                                            |        |
|   | 2.5.3 DC offset setting                                                          |        |
|   | 2.5.4 Input impedance test                                                       |        |
|   | 2.5.5 Output lead electrode                                                      |        |
|   | 2.5.6 Output graphic display                                                     |        |
|   | 2.5.7 Special functions                                                          |        |
|   | 2.5.8 Special waveforms and load waveform                                        |        |
|   | 2.6 IEC 80601-2-26 Helper                                                        | 18     |
|   | 2.7 Calibration, software validation                                             | 19     |
|   | 2.7.1 Calibration procedure                                                      |        |
| 3 | Software Development Kit (SDK)                                                   | 22     |
| 4 | Trouble shooting                                                                 | 22     |
| 5 | Ordering Information                                                             |        |
|   | 5.1 Package Contents                                                             | 22     |
|   | 5.2 Optional Software and Accessories                                            | 22     |
| 6 | Version information                                                              |        |

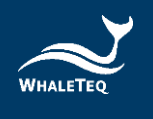

| 7 | Contact details | .2 | 3 |
|---|-----------------|----|---|
|---|-----------------|----|---|

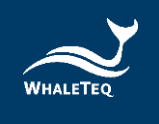

# 1 Introduction

## 1.1 Basic concept

WhaleTeq Single Channel EEG Test System provides a single waveform to one or more lead electrodes of EEGs, for testing to IEC particular standards. The following diagram shows the single channel concept:

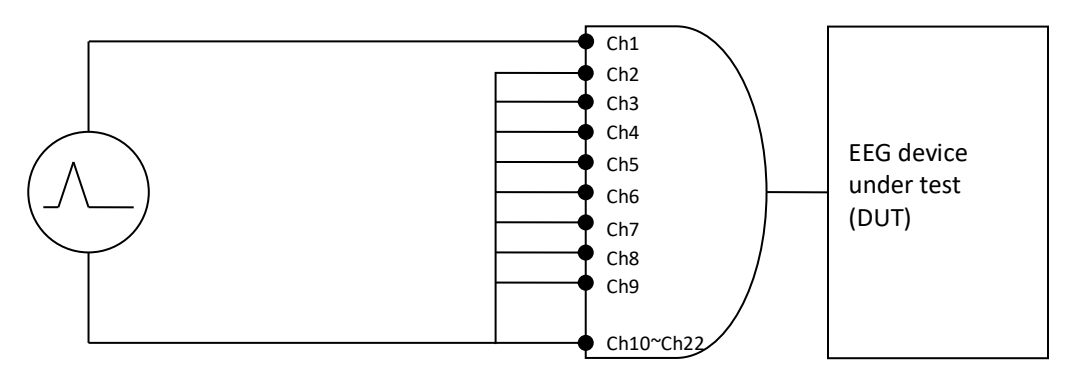

(Figure 1) Single channel concept

Via a SEEG 100E, the system produces arbitrary waveforms (streamed from the PC with digital to analogue conversion) at up to  $\pm 1V$ , which is then applied to a precision 500:1 divider to produce the voltages at up to  $\pm 1mV$  level (2mVpp). The SEEG 100E contains resistor/capacitor networks, dc offset, and relay switching to provide the full range of single channel performance tests in IEC standard.

The basic range of tests in the standards include, for example:

- Sensitivity (accuracy of the μV/mm indication)
- Frequency response (sine wave, and impulse tests)
- Input impedance
- Noise

For a full list of tests, refer to the standard together with Section 1.2.

The limitations of the system are as below:

- Exclude input noise and CMRR tests (this requires a special noise free test unit, available from WhaleTeq)
- There are 22 terminals (Ch1~Ch22) in EEG breakout box. However, there are only 9 terminals (Ch1~Ch9) could output waveforms, and the rest 13 terminals (Ch10~Ch22) are connected to ground. Please refer to section 2.2 for details.

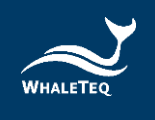

# 1.2 Standards/Application

The following table shows the standards for which this system has been designed for, and includes any limitations:

| Standard     | Clause(s) | Limitations/Notes                     |
|--------------|-----------|---------------------------------------|
| IEC 80601-2- | 201.12.1  | 201.12.1 all performance tests except |
| 26:2012      |           | 201.12.1.104 input noise and          |
|              |           | 201.12.1.106 CMRR tests               |

General limitation:

- (1) This equipment is designed for use with isolated EEG circuits, as are generally provided for medical EEG. If applied to a non-isolated circuit, the noise may be excessive.
- (2) In EEG breakout box, there are 22 terminals. But there are only 9 terminals could output waveforms, the rest 13 terminals are connected to ground.

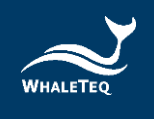

# **1.3 Block diagram/SEEG 100E Module overview**

The following is a simplified block diagram of the system inside the SEEG 100E module:

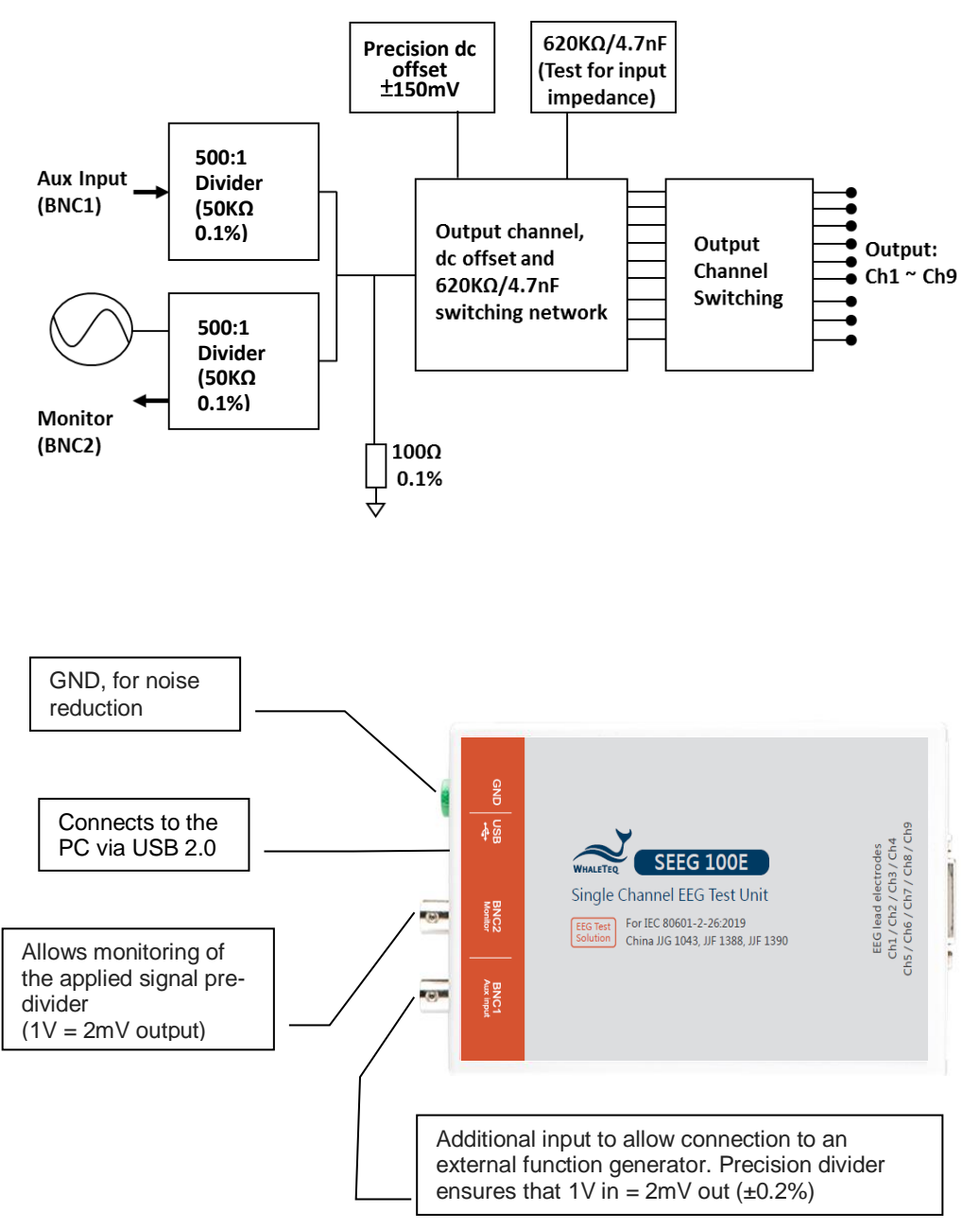

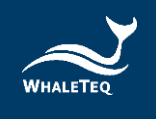

# 1.4 Main specifications

In general, the system has been designed in accordance with IEC 80601-2-26:2019 standard. Test parameters and specifications required for testing are listed as following:

| Parameter                        | Specification                                    |
|----------------------------------|--------------------------------------------------|
| Main output voltage accuracy     | ±1% for amplitudes of 50 μVpp or higher          |
| Main output voltage resolution   | 0.5μV                                            |
| (DAC resolution)                 |                                                  |
| Frequency / pulse repetition     | ±1%                                              |
| rate accuracy                    |                                                  |
| Pulse duration / timing accuracy | ±1ms                                             |
| Resistor tolerance               | ±1%                                              |
| Capacitor tolerance              | ±5%                                              |
| Precision 500:1 divider          | ±0.2%                                            |
| (50ΚΩ:100Ω)                      |                                                  |
| Sample rate                      | 5kHz ± 0.1%                                      |
| DC offset (fixed, noise free,    | 150mV ± 1%                                       |
| from internal super capacitor)   |                                                  |
| DC offset (variable, may include | Setting ±1% or ±3mV                              |
| up to 50µVpp noise)              |                                                  |
| Power supply                     | USB +5Vdc supply (no separate power supply       |
|                                  | required) 0.5A (high power mode)                 |
| Environment                      | 15 ~ 30°C (by design, not tested)                |
|                                  | 30 ~ 80% RH(design not tested)                   |
| Safety, EMC standards            | No applicable safety standards (maximum          |
|                                  | internal voltages 12Vdc) For EMC no testing      |
|                                  | performed. CE marking based on careful           |
|                                  | selection of parts, including USB protection IC, |
|                                  | as well as special filters to reduce noise from  |
|                                  | microprocessor (8MHz) and DC/DC converter        |
|                                  | (200kHz).                                        |

## 1.5 Cautions

- Before using products, use a grounded wrist strap or touch a grounded object or a metal object, such as the power supply case, to avoid damaging them due to static electricity.
- WhaleTeq does not recommend to connect test equipment with DUT to conduct Electrostatic Discharge (ESD) test. This may cause unexpected

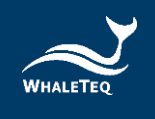

damages to test equipment. Please contact WhaleTeq for alternatives before ESD test.

- Warranty void if QC PASS label is removed or tampered with.
- The professional testing instrument, not a medical device, is for testing only, and will not involve human or clinical use.

## 2 PC Software Mode

## 2.1 Installation and Environment

#### 2.1.1 System requirements

The Single Channel EEG system uses a normal PC to interface and control the USB module.

PC requirements:

- Windows PC (Windows 7 or later, suggest to use the genuine version)
- Microsoft .NET 4.0 or higher
- Administrator access (essential for installing software, driver, and Microsoft .Net Framework)
- 1.5 GHz CPU or higher
- 1GB RAM or higher<sup>1</sup>
- USB port

#### 2.1.2 SEEG Software Installation

Please follow the below steps to download and execute SEEG Software.

- . Download SEEG software from WhaleTeq website.
- . Browse to the download location
- . Unzip the file to your destination folder
- Click the installation file in the destination folder to initiate the installation process.
- When the installation is completed, SEEG software would be executed automatically. User can also execute SEEG software via selecting "All

<sup>&</sup>lt;sup>1</sup> Relative to normal PC processing, there is no special use of PC speed. However, there has been noted a slow increase in system RAM usage over long periods of time up to 30-40MB (related to MS Windows "garbage collection"). PCs with only 512MB or less installed and are running several other programs (in particular, Internet Explorer), may exceed the available RAM, requiring access to the hard drive and dramatically impacting speed. In this case, streaming interruptions and other problems may occur.

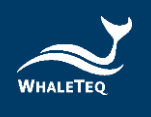

Programs"  $\rightarrow$  "WhaleTeq"  $\rightarrow$  "WhaleTeq SEEG" in Windows startup program manager.

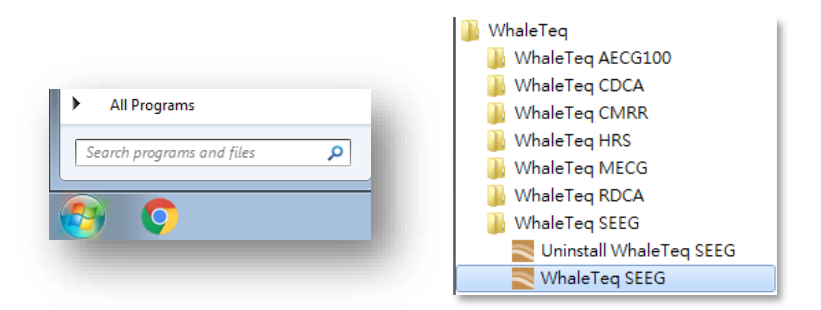

If SEEG software can't be executed properly or this is the first time using WhaleTeq product, please refer to section 2.1.3 and 2.1.4 to confirm that USB driver and Microsoft .Net Framework 4.0 are all installed.

## 2.1.3 First Time Using WhaleTeq Product - USB Driver Installation

If Windows device manager can't recognize WhaleTeq product, please follow the below instructions to Install Microchip<sup>®</sup> USB driver.

#### Microsoft Windows 10

As Windows 10 has built-in Microchip<sup>®</sup> USB Driver, there're no needs to install any drivers. It just takes a while for Windows Device manager to recognize and install the driver.

#### Microsoft Windows 8 and Windows 8.1

- Windows 8 and Windows 8.1 can't recognize SEEG unit, please download "<u>mchpcdc.inf</u>" from WhaleTeq website. This driver is provided by Microchip<sup>®</sup> for using with PIC microprocessors having built-in USB function.
- As mchpcdc.inf provided by Microchip<sup>®</sup> does not contain digital signature, please disable driver signature enforcement in Windows 8 and Windows 8.1. Please click <u>here</u> to watch the tutorial video.
- When the USB module is connected for the first time, select manual installation, and point to the folder containing the above file. Then continue to follow the instructions to finish the installation. There may be a warning that the driver is not recognized by Windows<sup>®</sup>, and this can be ignored. Please click <u>here</u> to watch the tutorial video.

#### Microsoft Windows 7

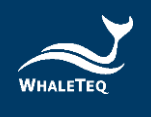

- Windows 7 can't recognize SEEG unit, please download "<u>mchpcdc.inf</u>" from WhaleTeq website. This driver is provided by Microchip<sup>®</sup> for using with PIC microprocessors having built-in USB function.
- When the USB module is connected for the first time, select manual installation, and point to the folder containing the above file. Then continue to follow the instructions to finish the installation. There may be a warning that the driver is not recognized by Windows<sup>®</sup>, and this can be ignored. Please click <u>here</u> to watch the tutorial video.

## 2.1.4 First Time Using WhaleTeq Product – Microsoft .Net Framework 4.0 Installation

WhaleTeq software is developed by Microsoft .Net Framework 4.0. If SEEG software fails to launch properly, please check whether Microsoft .Net Framework 4.0 or higher versions was installed in the operation system. If your PC does not install Microsoft .Net Framework 4.0 or higher versions, please download from Microsoft website. Please click here to watch the tutorial video (from 2:03).

# 2.2 Connecting to the EEG

For connecting the EEG device to the SEEG 100E and use the provided 22 channels "EEG breakout box". There are only 9 terminals (Ch1~Ch9) could output waveforms, and the rest 13 terminals (Ch10~Ch22) are connected to ground. Below is the photo of EEG breakout box.

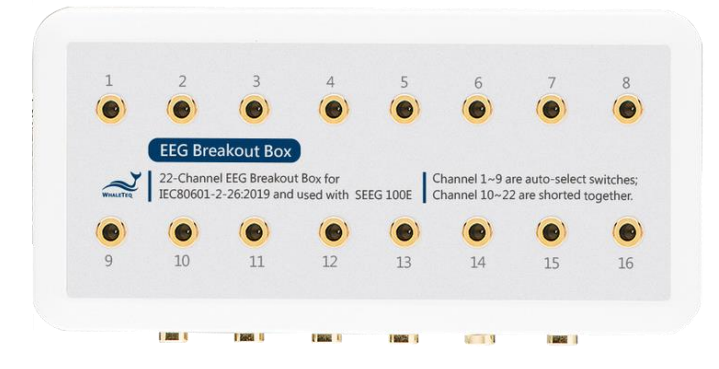

Alternately the EEG device under test can be directly connected to the SEEG 100E module using a male D15 connector. The pin outs are:

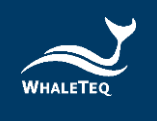

|   | 1-Ch1 | 4 –GND | 7 –Ch6 | 10 –Ch9 |
|---|-------|--------|--------|---------|
| 0 | 2-Ch2 | 5 –Ch4 | 8 –Ch7 |         |
|   | 3-Ch3 | 6 –Ch5 | 9 –Ch8 |         |

Note: Ch10 ~ Ch22 connect to pin 4 (GND).

## 2.3 Environment, noise reduction

A noise free environment is necessary for testing EEG equipment. This can be achieved relatively easily by (a) using a metal bench or metal sheet underneath the EEG device under test and the WhaleTeq SEEG test unit, and (b) connecting SEEG GND terminal to the sheet and also the frame ground (or EP terminal) of the EEG device under test:

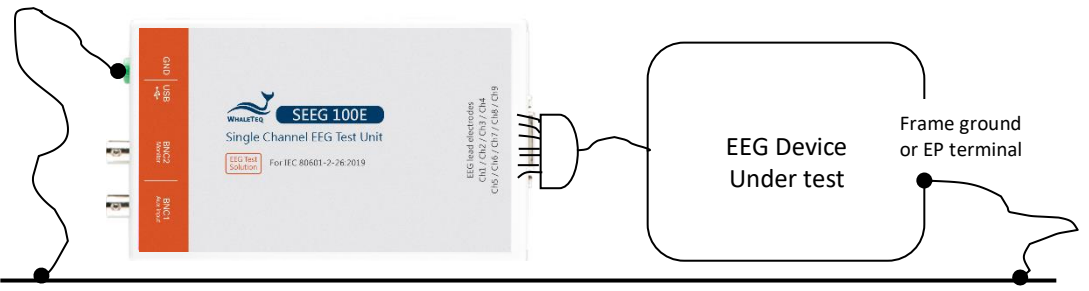

Metal bench, metal sheet or foil

With this set up, turn the EEG device under test to maximum sensitivity, turn off the ac filters (if possible) and confirm that the level of noise is acceptable for tests. For most tests, this set up is satisfactory without any special efforts. However, for the input impedance test with the  $620k\Omega$  is in series the imbalance in impedance can cause high noise. For this test, the ac filter may be turned on. If the noise is still excessive, move to an electrically quiet environment or increase the size of the metal sheet underneath and around the set up.

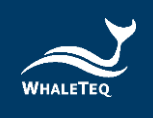

2.4 Main screen

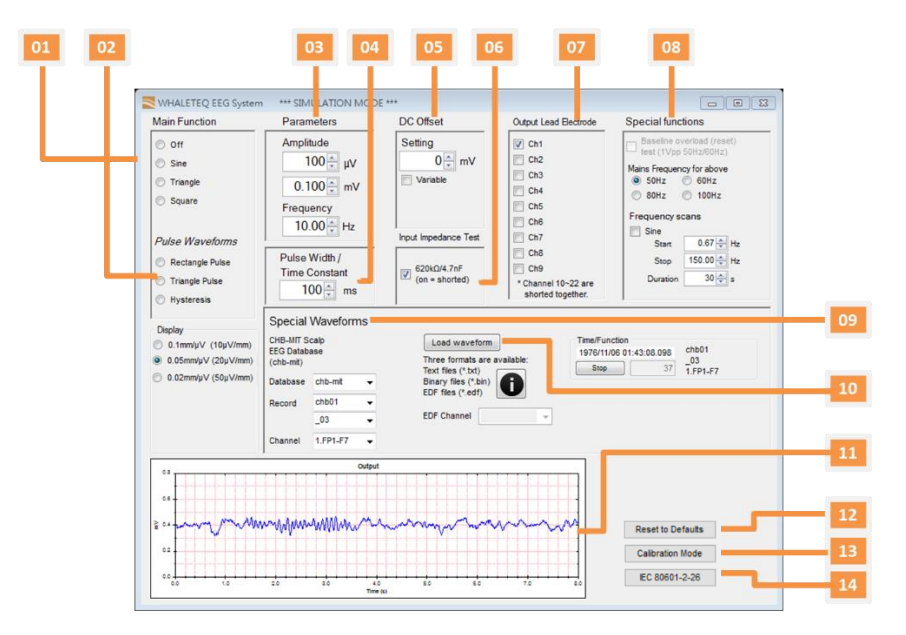

- 01- Select the main function (waveform) type, such as sine, triangle and square wave.
- 02- Select the pulse function (waveform) type, such as rectangle pulse, triangle pulse and Hysteresis.
- 03- Parameter setting
- 04- Select the pulse width for rectangle and triangle pulse only, time constant for hysteresis only.
- 05- DC offset setting.
- 06- Select if  $620k\Omega/4.7nF$  is in circuit (for input impedance test).
- 07- Select the lead electrode which the output is switched to (Ch1~Ch9).
- 08- Special functions
- 09- Select PhysioNet EDF format waveform and download directly from Internet
- 10- Load text and binary format waveforms from local.
- 11- Provide a semi-real time graphical display of the current signal
- 12- Reset to default
- 13- Calibration mode
- 14- IEC-80601-2-26 helper

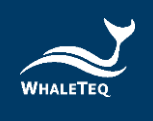

# 2.5 Description of Functional groups

# 2.5.1 Main function (main waveform)

This group allows the operator to select the main waveform to be used in the test, from the following:

| Waveform                                  | Description                                                                                                    | Sample waveform                                                                                                    |
|-------------------------------------------|----------------------------------------------------------------------------------------------------|----------------------------------------------------------------------------------------------------|
| type                                      |                                                                                                    |                                                                                                    |
| Sine                                      | Basic sine wave, according to<br>the amplitude (mVpp) and<br>frequency (Hz).                                                                                                    |                                                                                                    |
| Triangle                                  | Basic triangle wave, according<br>to the amplitude (in mVpp)<br>and frequency (Hz).                                                                                                    |                                                                                                    |
| Square                                    | Basic square wave, according<br>to the amplitude (in mVpp)<br>and frequency (Hz).                                                                                                    |                                                                                                    |
| Rectangle<br>pulse                        | A rectangular pulse, according<br>to the amplitude setting,<br>pulse width and pulse<br>repetition rate (frequency,<br>Hz).                                                                                          |                                                                                                    |
| Triangle<br>pulse                         | A triangle pulse, according to<br>the amplitude setting, base<br>(pulse) width and pulse<br>repetition rate (frequency,<br>Hz).                                                                                      | 20 00000<br>2 2 00000<br>2 2 0 0000<br>2 2 0 00000<br>2 2 0 0000<br>2 2 0 0000<br>2 2 00000<br>2 2 00000<br>2 2 00000<br>2 2 00000<br>2 2 00000<br>2 2 00000<br>2 2 00000<br>2 2 00000<br>2 2 000000<br>2 2 000000<br>2 2 0000000<br>2 2 000000<br>2 2 000000<br>2 2 000000<br>2 2 000000<br>2 2 000000<br>2 2 000000<br>2 2 000000<br>2 2 000000<br>2 2 000000<br>2 2 000000<br>2 2 000000<br>2 2 0000000000 |
| Hysteresis                                | Exponential waveform, used<br>for hysteresis test (set<br>amplitude to ±0.5mV, time<br>constant 50ms, adjustable).                                                                                                   |                                                                                                    |
| EDF File<br>Manager,<br>Load<br>Waveforms | A range of stored waveforms<br>including: (1) load waveform<br>and (2) load PhysioNet<br>database through internet,<br>then play.<br>For these waveforms, the<br>amplitude and frequency<br>settings have no effect. | 20<br>20<br>20<br>20<br>20<br>20<br>20<br>20<br>20<br>20                                                                                                    |

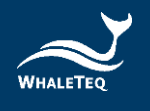

## 2.5.2 Main parameters

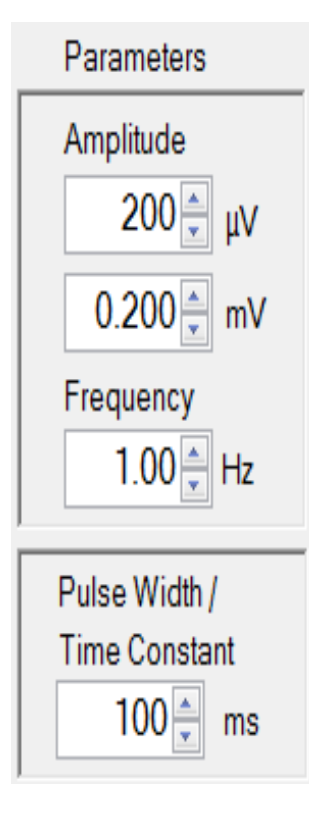

#### Amplitude:

Can be set in either mV or  $\mu$ V, changing one will automatically change the other to match. The waveform amplitude from -2 mV to +2 mV at a 0.001mV (1  $\mu$ V) resolution. For all waveforms the amplitude represents the peak to peak value. For example, for a 1mV sine wave the actual waveform varies between +0.5mV and -0.5mV. This correlates with testing requirements in standards.

#### Frequency:

Set in either Hz. Continuous waveform (Sine, Triangle and Square), can up to 500 Hz, for pulse waveforms (rectangle, triangle), the frequency can also be referred to as the pulse repetition rate. For some pulse settings the frequency is limited to prevent overlapping pulses (limit to 5 Hz).

#### Pulse Width:

Apply to rectangle, triangle and exponential pulse waveforms only. For the rectangle, pulse width is defined as the time between crossing the 50% point in rising and falling edges of the pulse<sup>2</sup>. For triangle pulses, the setting matches the base of the triangle pulse. For exponential pulse, the set pulse width is time constant. Pulse width can be set to down to 2ms<sup>3</sup>.

## 2.5.3 DC offset setting

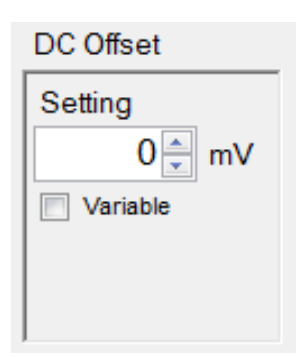

This function allows the operator to switch in a dc offset. In the default condition (not variable), only +150mV, 0 or -150mV can be set. In this mode, the dc offset is sourced from an internal "super capacitor" which at least 3 minutes of accurate and stable 150mVdc offset to be placed in series with the main waveform, without impacting the quality of that main waveform. The capacitor is charged while not in use (i.e. when the setting is zero).

In the variable mode, the dc offset is provided by a second channel. It is limited to 1000mV.

 $<sup>^2</sup>$  To minimise ringing due to EEG notch filters, rectangle pulses have a rise time of 1ms. This means that a 20ms rectangle pulse will actually have a 21ms base and a 19ms at the top of the pulse. This definition ensures that the pulse integral matches the setting, e.g. a 3mV 100ms pulse will have an integral of 300  $\mu$ Vs.

<sup>&</sup>lt;sup>3</sup> Note the sampling rate is limited to 0.2ms. Therefore, a 2ms pulse will have limited time resolution.

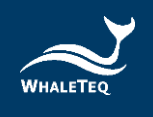

#### 2.5.4 Input impedance test

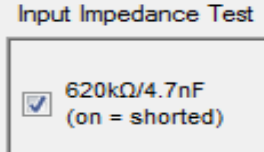

This check box allows the user to switch in an impedance of  $620k\Omega//4.7nF$  in series with the main function, for testing the input impedance of the EEG device under test. When the check box is ticked, the impedance is shorted. The ±150mVdc offset can be used in conjunction with this test.

#### 2.5.5 Output lead electrode

| Output Lead Electroc |
|----------------------|
| Ch1                  |
| Ch2                  |
| 🔲 Ch3                |
| Ch4                  |
| Ch5                  |
| 🔲 Ch6                |
| 🔲 Ch7                |
| Ch8                  |
| Ch9                  |

This section allows the user to select which lead electrode the output is connected to (i.e. terminal P1 in the IEC 80601-2-26:2019, Figure 201.104). Unselected electrodes are connected to the system ground (terminal P2 in Figure 201.104).

More than one lead electrode may be selected.

## 2.5.6 Output graphic display

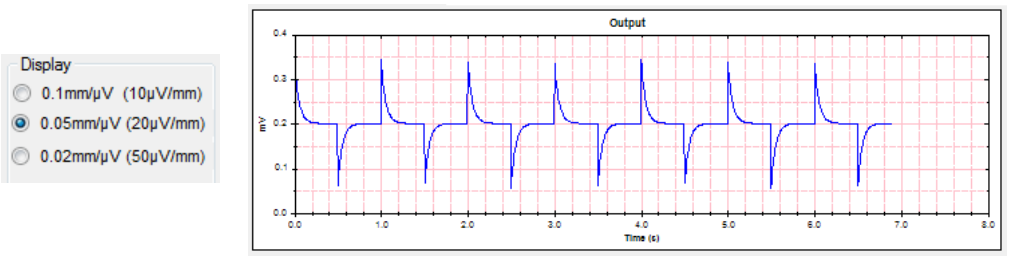

The output display provides an image similar to that provided by EEGs. The sensitivity of the display range may be set at  $0.1 \text{mm}/\mu V$ ,  $0.05 \text{mm}/\mu V$  or  $0.02 \text{mm}/\mu V$  to cover the full range of waveforms offered by the system. The time rate is fixed. The output display uses the same data as used in the DAC output and serves as a cross check of the selected waveform.

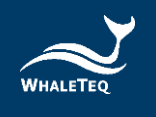

## 2.5.7 Special functions

## Special functions

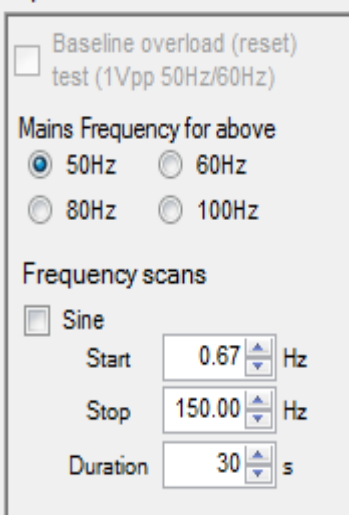

Baseline reset test (sine wave only):

When checked the parameters are ignored and a large signal of 1Vpp (0.354Vrms) is applied. It is intended to test the EEG's response to overload, in particular automated resetting of baseline (due to high pass filtering). When unchecked, the system reverts to the previous settings (e.g. 1mVpp 10Hz signal). Mains frequency of the test can be selected from 50Hz or 60Hz.

#### Frequency scans:

Sine: may be used to test systems with extended frequency response. This system uses a fixed sampling rate of 5kHzwhich has been found to reduce problems of beating from other digital sources. If beating still occurs, a separate analogue input at BNC1 is provided to allow testing with analogue type function generators.

#### 2.5.8 Special waveforms and load waveform

There are two features on the bottom right frame: "Special Waveforms" and "Load waveform". For these two features, the amplitude and frequency settings have no effect.

#### **Special Waveforms:**

WhaleTeq SEEG can play PhysioNet waveforms with 1 electrode at each time. This feature will download waveforms from PhysioNet directly. Please check your internet status before use this feature.

The SEEG built-in databases are as below :

- EEG Motor Movement/Imagery Database (eegmmidb) :
   Each volunteer performed different motor/imagery tasks while 64channel EEG were recorded. <u>Here</u> for more details.
- CHB-MIT Scalp EEG Database (chbmit) : This database, collected at the Children's Hospital Boston, consists of EEG recordings from pediatric subjects with intractable seizures. Each seizure is annotated. <u>Here</u> for more details.

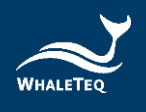

| Special                                    | Waveforms  |                                                                     |                                                                  |
|--------------------------------------------|------------|---------------------------------------------------------------------|------------------------------------------------------------------|
| CHB-MIT Scalp<br>EEG Database<br>(chb-mit) |            | Load waveform<br>Three formats are available:<br>Text files (* txt) | Time/Function<br>1976/11/06 01:43:05.996 chb01<br>03<br>1 Ept_E7 |
| Database                                   | chb-mit 🗸  | Binary files (*.bin)                                                |                                                                  |
| Record                                     | chb01 🗸    | EDF files (".edi)                                                   |                                                                  |
|                                            | _03 -      | EDF Channel                                                         |                                                                  |
| Channel                                    | 1.FP1-F7 - |                                                                     |                                                                  |

#### Load waveform:

The "Load waveform" function supports three formats – Text, Binary and EDF files.

#### Text (\*.txt)

- Ascii file, Windows line breaks (LF, CF)
- first line is sample rate (Hz)
- second line number of samples
- following lines are samples in microvolts (one sample per line)

#### Binary files (\*.bin)

- Bytes 1-2 are sample rate (Hz)
- Bytes 3-6 are number of samples
- Following bytes are samples, 2 bytes per sample
- all data is big-endian (high byte first), 2's compliment

#### EDF files (\*.edf)

This is a commonly used but complicated format. <u>Here</u> for the format details.

## 2.6 IEC 80601-2-26 Helper

It is a companion software add-on to enhance the function of SEEG 100E. It supports the latest EEG standards IEC80601-2-26:2019 with detailed preset parameter settings and actual test sequence for testing needs.

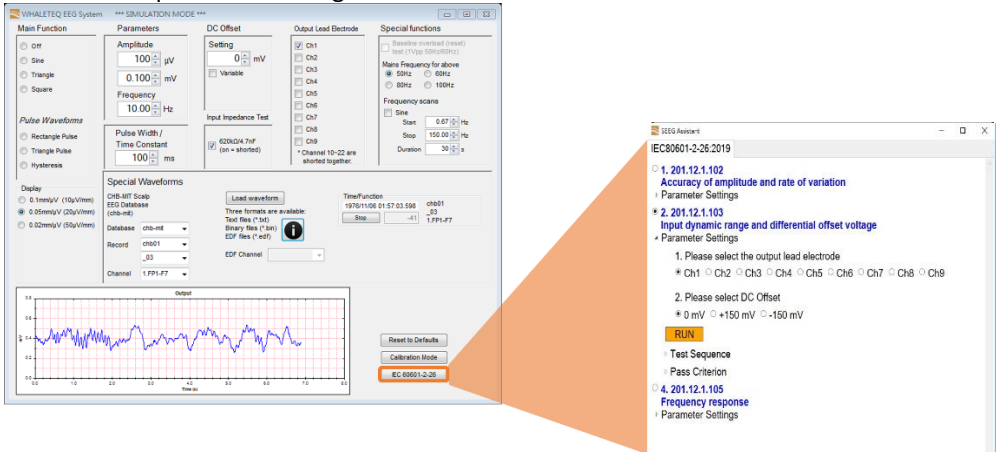

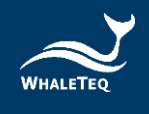

# 2.7 Calibration, software validation

WHALETEQ SEEG 100E has undergone a detailed system validation including software. A report for this can be provided on request.

Prior to shipping, each unit is tested for component values and output voltages, using a calibrated precision multi-meter. As WhaleTeq cannot provide ISO 17025 accredited calibration, laboratories which are required to follow ISO 17025 should perform calibration either periodically or on a before use basis, following normal procedures and practice. The extent of calibration may be limited depending on the needs of the laboratory.

As the calibration procedure is complicated, a software assisted calibration mode is provided. The software sets up the SEEG as required for the particular tests, and instructs the user on what measurement to make (e.g. measure resistance between ch1 and ch2).

| #1  | *Test location:         |        |      | WhaleTeg. | Taipe | i. Taiwan |
|-----|-------------------------|--------|------|-----------|-------|-----------|
| #2  | *Date (yyyy/mm/dd):     |        |      | 2015/10/2 | 27    |           |
| #3  | *Reference equipment:   |        |      |           |       |           |
| #4  | *Room temperature, °C:  |        |      | 25        |       |           |
| #5  | *Room humidity, %ŔH:    |        |      | 50        |       |           |
| #6  | *Tests by:              |        |      | Joseph Li | iu    |           |
| #7  | *SECG Serial No.        |        |      | WEE150111 | 1     |           |
| #8  | Input imp. rest., kΩ:   | 620.0  | 1%   | 621 0     | ).2%  | Pass      |
| #9  | Input imp. cap., nF:    | 4.70   | 5%   | 4.6 -2    | 2.1%  | Pass      |
| #10 | * Ĉhange to mŶdć        |        |      | None requ | lired |           |
| #11 | Output voltage, mVpp:   | 0.200  | 1%   | 0.201 0   | ).5%  | Pass      |
| #12 | Output voltage, mVpp:   | 0.400  | 1%   | 0.401 0   | .2%   | Pass      |
| #13 | Output voltage, mVpp:   | 0.500  | 1%   | 0.501 0   | ).2%  | Pass      |
| #14 | Output voltage, mVpp:   | 0.800  | 1%   | 0.801 0   | ).1%  | Pass      |
| #15 | Output voltage, mVpp:   | 1.000  | 1%   | 1.001 0   | ).1%  | Pass      |
| #16 | Output voltage, mVpp:   | 1.200  | 1%   | 1.201 0   | ).1%  | Pass      |
| #17 | Output voltage, mVpp:   | 1.500  | 1%   | 1.501 0   | ).1%  | Pass      |
| #18 | Output voltage, mVpp:   | 2.000  | 1%   | 2.000 0   | 0.0%  | Pass      |
| #19 | Fixed DC offset, mV:    | 300.0  | 1%   | 300.0 0   | ).0%  | Pass      |
| #20 | Variable DC offset, mV: | +200   | 5%   | 200 0     | ).0%  | Pass      |
| #21 | Variable DC offset, mV: | +600   | 5%   | 600 0     | 0.0%  | Pass      |
| #22 | Variable DC offset, mV: | +1000  | 5%   | 1000 0    | ).0%  | Pass      |
| #23 | Variable DC offset, mV: | -200   | 5%   | -200 0    | ).0%  | Pass      |
| #24 | Variable DC offset, mV: | -600   | 5%   | -605 0    | ).8%  | Pass      |
| #25 | Variable DC offset, mV: | - 1000 | 5%   | -1000 0   | ).0%  | Pass      |
| #26 | *Pre-divider out, Vdc   | 2.000  |      | 1.999 -   |       |           |
| #27 | Divider ratio:          | 1000   | 0.2% | 1000.5 0  | 0.0%  | Pass      |
| #28 | Frequency, Hz:          | 10.00  | 1%   | 10.00 0   | ).0%  | Pass      |
| #29 | Frequency, Hz:          | 40.00  | 1%   | 40.02 0   | ).1%  | Pass      |
| #30 | Overall Result:         | 20     |      | 20 -      |       | Pass      |

The user then enters the results into the form provided, and the software checks if the results are within allowable limits. When complete, the results of calibration are automatically copied to the notepad and stored in a text file at:

#### C:\WhaleTeq\SEEG\_Cal\_yyyymmdd.txt

Where "yyyymmdd" is the date based on the PC's system. If a fixed width font such as "Courier New" is used, the data appears aligned.

The following manual procedure is retained here for reference and explanation.

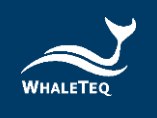

# 2.7.1 Calibration procedure

| Parameter     | Nominal     | Method                                                  |  |
|---------------|-------------|---------------------------------------------------------|--|
|               | value,      |                                                         |  |
|               | tolerance   |                                                         |  |
| Input         | 620kΩ±1%    | This can be measured as follows:                        |  |
| impedance     |             | <ul> <li>Set Main function to "Off"</li> </ul>          |  |
| resistor      |             | <ul> <li>Set output to ch1</li> </ul>                   |  |
|               |             | <ul> <li>Uncheck "620KΩ/4.7nF"</li> </ul>               |  |
|               |             | Measure the resistance between ch1 and ch2              |  |
| Input         | 4.7nF±5%    | Measure as for the 620k $\Omega$ above, using a         |  |
| impedance     |             | capacitance meter at 1kHz. Note: there is               |  |
| capacitance   |             | about 100pF stray capacitance in the circuit            |  |
|               |             | which is included in the measurement.                   |  |
|               |             | However, even with this the measured result             |  |
|               |             | is within the limit.                                    |  |
| Precision     | 500:1 ±0.1% | Resistance values are specified as $50k\Omega$ and      |  |
| divider ratio |             | $100\Omega \pm 0.1\%$ , but these cannot be verified    |  |
| (50kΩ:100Ω)   |             | once in circuit. An alternate method is used to         |  |
|               |             | verify the accurate ratio:                              |  |
|               |             | • Set up a 2mVpp 0.1Hz square wave to                   |  |
|               |             | output ch1                                              |  |
|               |             | <ul> <li>Using the Fluke 8845A or equivalent</li> </ul> |  |
|               |             | precision meter, measure and record                     |  |
|               |             | the peak to peak voltage at BNC2 by                     |  |
|               |             | zeroing during the negative cycle, and                  |  |
|               |             | measuring at the positive cycle                         |  |
|               |             | (nominally 1Vpp).                                       |  |
|               |             | <ul> <li>Repeat this measurement at the</li> </ul>      |  |
|               |             | output between ch1 and ch2                              |  |
|               |             | (nominally 2mV)                                         |  |
|               |             | Calculate the ratio and confirm it is 500:1             |  |
|               |             | ±0.2%                                                   |  |
| Output        | Setting ±1% | Method:                                                 |  |
| voltage       |             | <ul> <li>Set up 0.2mVpp 0.1Hz square wave,</li> </ul>   |  |
|               |             | output to ch1                                           |  |
|               |             | <ul> <li>Measure the peak to peak output</li> </ul>     |  |
|               |             | between ch1 and ch2, using the Fluke                    |  |
|               |             | 8845A or equivalent, record this as                     |  |
|               |             | output mVpp                                             |  |
|               |             | • Repeat for 0.4, 0.5, 0.8, 1, 1.5 and                  |  |
|               |             | 2mVpp                                                   |  |

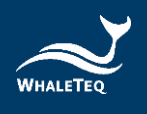

|                   |                       | <ul> <li>Confirm all values are within 1% or<br/>5µV of the set value</li> </ul>                                                                                                    |
|-------------------|-----------------------|----------------------------------------------------------------------------------------------------|
|                   |                       | <ul> <li>Note: The Fluke 8845A has suitable<br/>accuracy at 10mVpp but has<br/>borderline accuracy at 1mVpp and<br/>lower. An alternate method is to<br/>measure the output at BNC2 and then<br/>use the divider ratio above.</li> </ul>                                                                                                    |
| DC offset         | 150mV +1%             | Method:                                                                                                    |
| (fixed<br>±150mV) |                       | <ul> <li>Set the equipment to "Off"</li> <li>Select +150mV</li> <li>Measure the voltage between Ch1<br/>and Ch2</li> </ul>                                                                                                    |
|                   |                       | Note: the DC offset is sourced from an<br>internal super capacitor which will discharge<br>after ~10min. Tests in the standard are<br>typically less than 2 minutes.                                                                                                    |
| DC variable       | Setting ±5mV<br>or 1% | Use the following procedure:<br><ul> <li>Set the equipment to "Off"</li> <li>Select the "Variable" checkbox</li> <li>Set to +200mV dc offset</li> <li>Confirm the value is 200±5mV</li> <li>Repeat for +600, +1000, -200, -600<br/>and -1000mV</li> </ul>                                                                                      |
| Output            | Setting ±1%           | Method:                                                                                                    |
| frequency         |                       | <ul> <li>Set up 1mVpp 10/40Hz sine wave</li> <li>Measure the frequency at BNC2 using any appropriate meter</li> </ul>                                                                                                    |
|                   |                       | <ul> <li>Note: this verifies whether the system<br/>clock is accurate. Verification of other<br/>frequencies or timing is not as this is<br/>covered by software validation,<br/>although users are free to measure<br/>other frequencies and timing. The use<br/>of 40Hz is recommended to avoid<br/>beating with mains frequency.</li> </ul> |

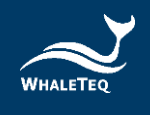

# **3** Software Development Kit (SDK)

WhaleTeq provides SEEG 100E software development kit. All operating parameters and options have corresponding commands in the software development kit. The software development kit contains DLL (Dynamic-link library), which will provide highly efficient program binding and version upgrade, supports C/C++ header and C# interface, and can also be integrated with third-party tools and script languages.

# 4 Trouble shooting

| Problem                                                                                  | Resolution                                                                                                    |  |
|------------------------------------------------------------------------------------------|----------------------------------------------------------------------------------------------------|--|
| SEEG 100E module<br>(test unit) not<br>recognized (USB driver<br>is installed correctly) | <ul> <li>Recognition of USB devices needs to be done in order:</li> <li>1) Close WhaleTeq software if open</li> <li>2) Disconnect the USB module for ~2s</li> <li>3) Reconnect the USB module</li> <li>4) Wait for the recognition sound</li> <li>5) Start WhaleTeq software</li> </ul> |  |
| SEEG 100E module<br>stops responding                                                     | Move the main function mode to "Off" and then<br>return to the function being used. If this does not<br>work, close WhaleTeq software, disconnect the SEEG<br>100E module, reconnect the SEEG 100E module and<br>re-start the SEEG 100E module.                                         |  |

# 5 Ordering Information

# 5.1 Package Contents

- SEEG 100E x 1
- SEEG 100E Software CD x1
- EEG Breakout box x 1
- Wire tie x 22
- USB Cable x 1
- Grounding Cable x 1

## 5.2 Optional Software and Accessories

- SECG Assistant Software: IEC 60601-2-26:2012
- USB Power isolator: WUI100

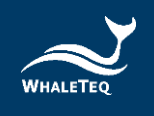

# 6 Version information

| Version  | Modify content                          | Issue date |
|----------|-----------------------------------------|------------|
| 20201231 | Add                                     | 20210331   |
|          | Chap 3 Software Development Kit $(SDK)$ |            |
|          | Chap 5 Ordering Information             |            |
|          | Chap 6 Version information              |            |
| 20210701 | Add                                     | 20210701   |
|          | Chap 1.5 Cautions                       |            |

# 7 Contact details

| WHALETEQ Co., LTD                                                        |
|--------------------------------------------------------------------------|
| <u>service@whaleteq.com</u>   (O)+886 2 2517 6255                        |
| 8F., No. 125, Songjiang Rd., Zhongshan Dist., Taipei City 104474, Taiwan |